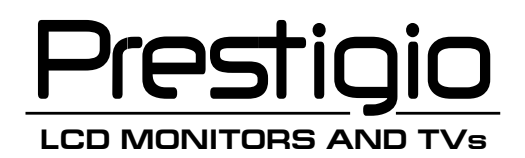

# LCD Monitor Prestigio P1910

# I. Federal Communications Commission (FCC) Statement:

This Equipment has been tested and found to comply with the limits for a class B digital device, pursuant to Part 15 of the FCC rules. These limits are designed to provide reasonable protection against harmful interference in a residential installation. This equipment can generate radio frequency energy during use, if not installed and used in accordance with the instructions, may cause harmful interference to radio communications. However, there is no guarantee that interference will not occur in a particular installation. If this equipment does cause harmful interference to radio or television reception, which can be determined by turning the equipment off and on, the user is encouraged to try to correct its interference by one or more of the following measures:

-Reorient or relocate the receiving antenna.

-Increase the separation between the equipment and receiver.

-Connect the equipment into an outlet on a circuit different from that to which the-receive is connected. -Consult the dealer or an experienced radio/TV technician.

## II. Important Safety Precautions

#### Warning

1. Do not use the monitor near water, next to a kitchen sink, bathtub, or swimming pool or in other wet areas.

2. Do not place the monitor on unstable or sloped surfaces. If the monitor falls, it could cause personal injury and also damage the monitor. Use only the stand supplied or one recommended by your dealer. If you mount the monitor on a wall or shelf, Use a mounting kit approved by your dealer and Follow the kit instructions.

3. Unplug the monitor before you clean it. To clean the LCD screen, use a soft clean cloth moistened only with water. Do not use abrasive cleaners or other chemicals to clean the LCD screen.

4. Avoid touching the LCD screen with your fingers or hard objects which may scratch the delicate surface.

5. Slots and openings in the monitor's cabinet are provided for ventilation. To ensure reliable operation of the monitor and to protect it from overheating, do not allow these openings to become blocked or covered. Do not place the monitor on a bed, sofa, rug, or similar surface. Do not place the monitor near a radiator or close to other sources of heat. When using the monitor in a bookcase or cabinet please ensure adequate ventilation is provided.

6. Never push any object into the slots and openings in the monitor's cabinet to avoid the risk of electric shock or causing a fire.

7. Do not attempt to service the monitor by yourself; opening or removing covers can expose you to dangerous voltages and other hazards. Please refer all servicing to qualified service personnel.

8. Use only the AC adapter supplied. If it becomes lost or damaged please contact your dealer for a suitable replacement. 9. The monitor should be ideally located near an easily accessible AC wall socket.

10. Do not allow the monitor or other objects to rest on the power cord or other cables.

11. A certified power supply cord must be used with this equipment. The relevant national installation and/or equipment regulations should also be considered. An appropriate power cord is supplied with your monitor.

12. If the power cord becomes lost, damaged or is incompatible with your AC outlet, please contact your dealer for a suitable replacement.

13. Do not overload power strips and extension cords. Overloading can result in fire or electric shock.

14. Unplug the unit during lightening storms or when it will not be used for long periods of time. This can protect the monitor from damage caused by AC power surges.

15. Unplug the monitor and contact your dealer under any of the following circumstances:

. The power cord becomes damaged or frayed.

. If you suspect liquids or foreign and objects have entered the monitor.

PRESTIGIO P1910

ENG

- . If the monitor has been dropped or the cabinet has been damaged.
- . If the monitor exhibits a distinct change in performance or does not operate correctly.

## Attention:

# ENG

## The following circumstances are normal, not failure of display.

1. The panel will flash for the feature of fluorescent lamp. Turn off power switch and then turn on, check whether it disappears.

2. You may find slightly unevenness in the mode of desktop.

3. For the feature of LCD, when a picture remains long time, it may have residual part of previous picture while transforming pictures. In this situation or the power has been off for long time, the renewal speed is full.

4. The fluorescent lamp used in LCD has some 40,000 hours of service life. When the lamp of display gets dim, flashing or is not bright, please contact the dealer or service center for replacement. Never try to replace it by yourself.

## III. Connection and Setup

Before setting up your monitor, check that all accessories listed below are included in the carton. If any items are missing or damaged, contact your dealer

## 3.1 Connection of signal

Before connecting any of the cables, ensure both the monitor and PC are switched off. The connection of relevant terminals as following is shown in fig. 1. You can connect corresponding devices according to your demand.

1) D-SUBCONNECTOR (VGAin) Connect one end of the 15-Pin VGA signal cable to this connector, and the other end to the 15-Pin D-Sub VGA connector on your PC.

2) DC12V(DC Power in) Connect the DC lead of the AC adapter into here.

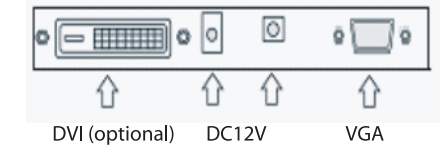

## 3.2 Connection of power source

1) This LCD uses the following external power adaptor: Input voltage is 100-240VAC50/60Hz Output voltage is 12V/3.3A or 4.0A

2) The external power adaptor is connected with AC power socket by power cable, and then the 2-core DC plug of the other side of the external power adaptor is connected to +12VDCsocket of the display.

# 3.3 Calibration of visual angle

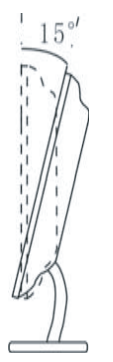

ENG

You can press the base to adjust the angle for the best performance.

# IV. Front panel and OSD Controls.

# 4.1 Front panel

| Menu | Down | Up | Auto | Power |
|------|------|----|------|-------|

As shown in figure, the functions are introduced as follows:

- 1. MENU/ENTER: OSD menu and entering the next menu
- 2. DOWN: Decrease selected setting or adjust volume
- 3. UP: Increase selected setting or (digital video input model) change video mode for DVI input
- 4. AUTO/EXIT: AutoAdjust and exit
- 5. POWER: used to turn the monitor ONor OFF.
- ${\rm 6.\,Power\,indicator:\,Green = Monitor\,on,\,Orange\,or\,Red = Power\,save\,mode,\,No\,light = Monitor\,Off } \\$

# 4.2 OSD Controls

ENG

| Function   | Sub-menu function                                                                |
|------------|----------------------------------------------------------------------------------|
| Color      | Contrast<br>Brightness<br>Color temp<br>Color Adjust<br>Exit                     |
| Picture    | H-position<br>V-position<br>Phase<br>Clock<br>Exit                               |
| Function   | Auto color<br>Auto adjust<br>Exit                                                |
| OSD Menu   | Language<br>OSD H-position<br>OSD V-position<br>OSD Timer<br>Translucent<br>Exit |
| Misc       | Reset<br>Volume<br>Exit                                                          |
| Fxit (OSD) |                                                                                  |

For the operations not involved in following content, refer to "OSD information representation".

#### Signal gain adjustment

order to match the display card of the user, setup this menu. When the user first uses display or change display card, it needs to execute this menu. Press MENU to enter into OSD major menu, select MENU, press MENU – select AUTOADJUST and press MENU to complete.

## Adjustment of picture quality

Automatic adjustment: display PC picture, determine display mode used in Windows and renew, select "START" menu in Windows, and select OFF. (But do not enter OFF) — press AUTO to access OSD menu in AUTO to conduct automatic adjustment of picture. After adjustment, click "Cancel" in "Shut Windows" dialogue box. If you are not satisfactory to picture quality, you can conduct manual adjustment.

Manual adjustment: if you are not satisfactory even after several times of automatic adjustment, you can enter into OSD major menu in the above Windows shut-off picture, press MENU, —select AUTOADJUST and AUTOCOLOR adjustment or PHASE adjustment, so that Windows picture is clear.

Note: we suggest making picture automatic rectification or adjusting clock phase in the picture of "Shut off Windows". Thus it can reach to the best picture quality to clear off net line or other disturbances.

Adjustment of picture position: select H-Position or V-Position to adjust.
 Selection and adjustment of color temperature
 Enter into OSD major menu – select COLOUR, press MENU– can select 9300K Color or 6500K Color for color temperature, and can also select User's Color for your own definition.

# **V. Specifications**

LCD 19" (0.297 mm) TFT

Contrast 700:1 (typical value)

Brightness 300cd/m\*m (typical value)

Visual angle H: 150° (typical value) V: 140° (typical value)

Response time 8/12ms (typical value)

Max. resolution 1280\*1024

Horizontal frequency range 30-80KHz

Vertical frequency range 55-75Hz

Signal input RGB video analogue signal and DVI input

Power adaptor Input voltage 100-240VACÿ50/60Hz Output voltage 12V/4.16A

Power consumption <50W

Energy saving Comply with standards of EPA, VESA

Safety specifications UL/CUL/TUV/CCEE/FCC/CE

Plug and play DDC2B

Weight net weight: gross weight: kg

Dimensions 502mm\*180mm\*502mm\*(L\*W\*H)

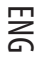

# VI. Display modes

6.1 Preset video modes

ENG

| Mode | Horizontal Frequency (kHz) | Vertical Frequency (Hz) | Resolution |
|------|----------------------------|-------------------------|------------|
| 1    | 31.5                       | 60                      | 640*480    |
| 2    | 37.8                       | 72                      | 640*480    |
| 3    | 37.5                       | 70                      | 640*480    |
| 4    | 31.5                       | 56                      | 720*400    |
| 5    | 35.1                       | 56                      | 800*600    |
| 6    | 37.8                       | 60                      | 800*600    |
| 7    | 48.0                       | 72                      | 800*600    |
| 8    | 46.8                       | 75                      | 800*600    |
| 9    | 48.3                       | 60                      | 1024*768   |
| 10   | 56.4                       | 70                      | 1024*768   |
| 11   | 60.0                       | 75                      | 1024*768   |
| 12   | 63.9                       | 70                      | 1280*1024  |
| 13   | 80.0                       | 75                      | 1280*1024  |

# 6.2 User Video Mode

Your monitor may support other video modes not listed here. Manual adjustments of the Phase and Clock settings for an unsupported mode will be automatically stored as a "User Video Mode" on exiting the OSD.

# VII. Troubleshooting guide

| Failure                                                                             | Solution                                                                                                    |
|-------------------------------------------------------------------------------------|----------------------------------------------------------------------------------------------------|
| Power indicator of display is not illuminated                                       | Ensure that the power cord is properly connected.<br>Press the power button to turn the monitor on. The power button indicator is<br>constantly illuminated orange or red (Power save mode).                                                                                                    |
| The power button indicator is<br>constantly illuminated orange<br>(Power save mode) | Ensure that the signal cable is properly connected to the PC and Monitor.<br>Ensure that the pins of the signal input connector are not bent or broken.<br>Press the Caps Lock key on the PC's keyboard to check if the PC is on and working<br>normally.<br>The computer maybe in a power saving mode. Try pres-sing a key on the keyboard<br>or moving the mouse to "wake it up". |
| "Out of range" is displayed onscreen.                                               | Your PC is set to use an unsupported video mode. Please set your PC to one of the supported video modes listed in Section                                                                                                    |
| The image quality is not acceptable or the picture is unstable.                     | If you are using Windows 9x/2000, click "Start" then "Shutdown" to display the "mesh<br>effect" shutdown screen. Press the Auto Adjust monitor key, or adjust the picture<br>manually using the OSD CLOCK and PHASE controls.                                                                                                    |
| Horizontal or vertical disturbance of picture                                       | For the user who uses WINDOWS 9X/2000, we suggest you to click "Shut-off System" of WINDOWS, and press AUTO in the OFF picture appearing subsequently, or manually adjust horizontal width and phase.                                                                                                    |
| Contrast of brightness is weak, and it cannotbe adjusted to normal value            | The service life of backlight is 40,000 hours, and it cannot be adjusted to normal<br>value if the service life expires. Please carry the display to the authorized service<br>agency for repair.                                                                                                    |

If the above measures cannot solve your problems, please contact technical support personnel. Never open the cover to check or repair. This company should not be liable for any outcome if you open the cover without permission.

ENG

# VIII. VGA Connector and DVI Connector Details (Optional)

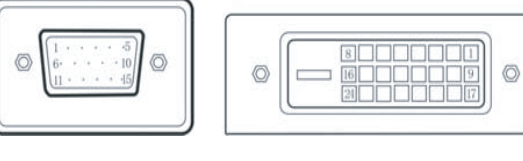

VGA Connector

#### **DVI** Connector

# 8.1 15-pin VGA Connector Pin Assignment

| Pin NO. | Function description | Pin NO. | Function description |
|---------|----------------------|---------|----------------------|
| 1       | Red Video            | 9       | NC                   |
| 2       | Green Video          | 10      | Logic                |
| 3       | Blue Video           | 11      | Monitor              |
| 4       | NC                   | 12      | DDC – Serial         |
| 5       | GND                  | 13      | H-Sync.              |
| 6       | Red Ground           | 14      | V-Sync.              |
| 7       | Green Ground         | 15      | DDC-Serial Clock     |
| 8       | Blue Ground          |         |                      |

# 8.2 24-pin DVI Connector Pin Assignment

| Pin NO. | Function description | Pin NO. | Function description |
|---------|----------------------|---------|----------------------|
| 1       | TX2-                 | 13      | Not connected        |
| 2       | TX2+                 | 14      | +5V power            |
| 3       | Shield (TX 2/TX)     | 15      | Ground (H/V sync)    |
| 4       | Not connected        | 16      | Hot plug             |
| 5       | Not connected        | 17      | TX0-                 |
| 6       | DDC-Serial Clock     | 18      | TX 1+                |
| 7       | DDC-Serial Data      | 19      | Shield (TX 0/TX 5)   |
| 8       | Not connected        | 20      | Not connected        |
| 9       | TX 1-                | 21      | Not connected        |
| 10      | TX 1+                | 22      | Shield (TXC)         |
| 11      | Shield (TX 1/TX 3)   | 23      | TXC+                 |
| 12      | Not connected        | 24      | TXC-                 |

PRESTIGIO P1910

ENG

# I. ЗАЯВЛЕНИЕ ФЕДЕРАЛЬНОЙ КОМИССИИ СВЯЗИ О РАДИОЧАСТОТНЫХ ПОМЕХАХ УСТРОЙСТВ:

Настоящее устройство было проверено и по результатам проверки соответствует ограничениям для цифровых устройств класса В согласно части 15 Правил FCC, предназначенным для создания необходимой защиты от электронных помех в жилых помещениях. Это устройство генерирует, использует и может излучать радиоволны и при нарушении инструкций по установке и эксплуатации может создать помехи радиосвязи. Однако не ггарантии того, что подобные помехи не возникнут в условиях конкретного здания. Если это устройство создает помехи приему радио- или телепрограмм, которые выявляются при включении устройство целе выявлючении, пользователю следует попытаться устранить помехи самостоятельно, выполнив одно или несколько следующих действий:

- Переместить или переориентировать приемную антенну.
- Увеличить расстояние между данным устройством и приемником.
- Подключить устройство к розетке сети, отличной от сети, к которой подключен приемник.
- Обратиться за помощью к авторизованному дилеру или в сервисное представительство.

#### II. Важные инструкции по безопасности

#### Предупреждения

 Не используйте данное устройство в непосредственной близости от источников воды, например, возле раковины, ванны, бассейна или в помещениях с высоким уровнем влажности.

2. Не размещайте монитор на неустойчивых или наклонных поверхностях, так как его падение может привести к поломке или стать причиной травмы. Всегда используйте входящую в комплект поставки или рекомендованную производителем подставку для монитора. При установке монитора на стену или на полку используйте специальное крепление, входящее в комплект поставки или рекомендованное производителем. Всегда соблюдайте инструкции по установке.

3. При очистке монитора всегда отключайте его от электросети. Для очистки монитора воспользуйтесь мягкой тканевой салфеткой, слегка смоченной в воде. Не используйте абразивные чистящие средства или химические реагенты для очистки ЖК-экрана.

4. Не прикасайтесь к поверхности ЖК-панели пальцами или твердыми и острыми предметами, так как это может стать причиной ее повреждения.

5. Отверстия на корпусе устройства предназначены для вентиляции. Для обеспечения нормального температурного режима работы и предотвращения перегрева не допускайте блокировки вентиляционных отверстий. Не размещайте монитор на мягких поверхностях, таких как кровать, диван, ковер и т.д., так как это может привести к блокировке вентиляционных отверстий. Не размещайте монитор вблизи источников тепла, например, радиаторов центрального отопления или обогревателей. При установке монитора в мебельные ниши убедитесь в наличии условий для нормальной циркуляции воздуха.

6. Не допускайте попадания в отверстия на корпусе устройства каких-либо предметов, так как это может стать причиной пожара или поражения электрическим током.

Попытка проникновения внутрь корпуса устройства может привести к пожару или поражению электрическим током.
 Предоставьте всю работу по устранению неисправностей квалифицированному техническому персоналу.

8. Для подключения к сети переменного тока используйте только входящий в комплект поставки сетевой адаптер. При его выходе из строя или утере обратитесь в сервисный центр или к Вашему дилеру для его замены.

 При установке монитора убедитесь, что розетка электросети располагается в непосредственной близости от монитора.

10. Не наступайте на шнур питания и не размещайте на нем тяжелые предметы.

11. Для подключения к сети переменного тока используйте только входящий в комплект поставки или рекомендованный производителем шнур питания. При подключении к электросети также должны учитываться специфические параметры, существующие в той или иной стране. В комплект поставки Вашего монитора входит шнур питания, который и должен использоваться при подключении к электросети.

12. При выходе из строя, утере или несовместимости шнура питания обратитесь в сервисный центр или к Вашему дилеру для его замены.

13. При использовании удлинителя общее напряжение оборудования не должно превышать его максимальную расчетную суммарную нагрузку, так как это может привести к пожару или поражению электрическим током.

PRESTIGIO P1910

R

14. Всегда отключайте монитор от сети во время грозы или когда Вы не планируете пользоваться им в течение длительного времени. Это поможет защитить Ваш монитор от короткого замыкания.

15. Отключите монитор от источника питания и обратитесь к квалифицированному обслуживающему персоналу в каждом из следующих случаев:

" Когда шнур питания или адаптер сети переменного тока повреждены или имеют признаки перетирания.

" Если монитор подвергся воздействию дождя или другой жидкости.

" Если монитор упал и был поврежден.

2

"Если имеются значительные отклонения от нормального режима работы, свидетельствующие о наличии серьезных неполадок.

#### Внимание: описанные ниже обстоятельства не являются

#### признаками поломки или выхода данного устройства из строя.

 Изображение на панели может "мигать", что является особенностью работы флуоресцентной лампы подсветки. Для устранения "мигания" выключите питание и снова включите его.

2. При отображении изображения могут присутствовать некоторые "неровности" изображения.

3. Из-за особенностей функционирования ЖК-панелей при отображении на экране одного и того же изображения в течение длительного периода времени при смене изображения могут оставаться следы предыдущего изображения. Для устранения данного эффекта установите скорость обновления экрана на максимум.

4. Флуоресцентная лампа подсветки экрана ЖК-панели имеет ресурс в 40,000 часов. Если подсветка экрана становится тусклой, мигает или ее яркость значительно снижается, обратитесь в сервисный центр для ее замены. Не пытайтесь произвести замену лампы самостоятельно.

#### III. Подключение и установка

Перед установкой монитора проверьте комплектность поставки. Если перечисленные компоненты отсутствуют, обратитесь к Вашему дилеру.

#### 3.1 Подключение кабелей

Перед подключением кабелей убедитесь, что монитор и компьютер выключены. Расположение разъемов для подключения кабелей показано на рис. 1. Вы можете осуществить подключение устройств исходя из собственных потребностей.

 D-субконнектор (VGA-in). Подключите один конец 15-контактного сигнального кабеля VGA к данному разъему, а второй конец " к 15-контактному разъему D-Sub VGA на Вашем компьютере.

2) Разъем питания DC 12V (DC Power in). Подключите шнур (DC) адаптера сети переменного к данному разъему.

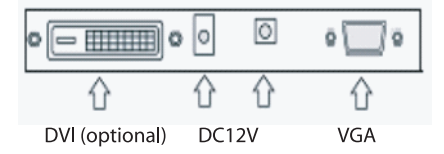

#### 3.2 Подключение к электрической сети

 Данный монитор использует следующие типы адаптеров сети переменного тока: Входное напряжение " 100-240V AC 50/60Hz Выходное напряжение " 12V/3.3 A или 4.0A

2) Внешний сетевой адаптер подключается к электрической розетке при помощи шнура питания, к монитору сетевой адаптер подключается при помощи шнура (DC), присоединяемого к разъему питания (+12V DC) на мониторе.

# 3.3 Настройка угла обзора

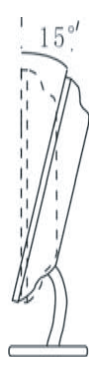

Вы можете настроить угол обзора монитора, повернув подставку в нужном направлении.

## IV. Передняя панель и настройки экранного меню.

#### 4.1 Передняя панель

| Menu | Down | Up | Auto | Power |
|------|------|----|------|-------|

Функции кнопок, изображенных на иллюстрации, описаны ниже:

1. MENU/ENTER (МЕНЮ/ВВОД): вход в экранное меню и переход к следующему меню

2. DOWN (ВНИЗ): уменьшение выбранного параметра и настройка уровня громкости

- 3. UP (BBEPX): увеличение выбранного параметра и (в моделях с цифровым видео входом) изменение режима видео входа на вход DVI
- 4. AUTO/EXIT (АВТО/ВЫХОД): автоматическая настройка параметров и выход
- 5. POWER (ПИТАНИЕ): включение и выключение монитора.

 Индикатор питания: зеленый = монитор включен, оранжевый или красный = режим экономии питания, индикатор не горит = монитор выключен

PRESTIGIO P1910

RU

#### 4.2 Настройки экранного меню

RU

| Функция                           | Функция подменю                                                                                                    |
|-----------------------------------|----------------------------------------------------------------------------------------------------|
| Цвет (Color)                      | Контраст (Contrast)<br>Яркость (Brightness)<br>Температура цвета (Color temp)<br>Настройки цвета (Color Adjust)<br>Выход (Exit)                                                                                                    |
| Изображение (Picture)             | Положение по горизонтали (H-position)<br>Положение по вертикали (V-position)<br>Фаза синхронизации (Phase)<br>Частота синхронизации (Clock)<br>Выход (Exit)                                                                             |
| Функция (Function)                | Автоматические параметры цвета (Auto color)<br>Автоматическая настройка (Auto adjust)<br>Выход (Exit)                                                                                                    |
| Экранное меню (OSD Menu)          | Язык (Language)<br>Положение экранного меню по горизонтали (OSD H-position)<br>Положение экранного меню по вертикали (OSD V-position)<br>Таймер экранного меню (OSD Timer)<br>Прозрачность экранного меню (Translucent)<br>Выход (Exit) |
| Дополнительно (Misc)              | Сброс (Reset)<br>Громкость (Volume)<br>Выход (Exit)                                                                                                    |
| Выход из экранного меню (Exit OSD | )                                                                                                    |

Для получения информации о совершении операций, не описанных выше, обратитесь к разделу Информация о работе экранного меню ("OSD information representation").

#### Настройка параметров сигнала

для соответствия характеристикам видеокарты компьютера осуществляется при помощи запуска меню автоматической настройки. При первом использовании видеокарты или ее замене рекомендуется использовать функции данного меню. Нажмите кнопку MENU для входа в главный раздел экранного меню, выберите MENU, нажмите кнопку MENU – выберите пункт AUTO ADJUST и нажмите кнопку MENU для завершения процедуры автоматической настройки.

#### Настройка качества изображения

Автоматическая настройка: включите компьютер и монитор, определите режим работы дисплея в ОС Windows и при необходимости произведите обновление параметров. Нажмите кнопку ПУСК (START) в ОС Windows, выберите пункт "OTKЛЮЧЕНИЕ ПИТАНИЯ" (OFF). НЕ ВЫКЛЮЧАЙТЕ ПИТАНИЕ. Нажмите кнопку АUTO для доступа к настройкам экранного меню в автоматическом режиме (AUTO) для осуществления процедуры автоматической настройки параметров изображения. После завершения процедуры настройки параметров нажмите кнопку "Oтмена" ("Cancel") в диалоговом окне завершения работы Windows ("Shut Windows"). Если качество изображения Вас не устраивает, Вы можете произвести настройку параметров изображения вручную.

Ручная настройка: если Вы не удовлетворены результатами работы программы автоматической настройки параметров, войдите в главный раздел экранного меню, следуя при этом инструкциям указанным выше (на экране должно отображаться диалоговое окно отключения питания Windows). Нажмите кнопку MENU, укажите требуемые параметры AUTO ADJUST, AUTO COLOR или PHASE таким образом, чтобы изображение на экране стало четким.

> Внимание: мы рекомендуем производить настройку (в том числе автоматическую) параметров изображения, а также фазы и частоты синхронизации при выведенном на экран диалоговом окне отключения питания Windows ("Shut off Windows"). Это поможет обеспечить наилучшее качество изображения и устранить все искажения изображения.

Настройка положения изображения: выберите пункт Положение по горизонтали (H-Position) или Положение по вертикали (V-Position) для настройки соответствующих параметров.

Выбор и настройка температуры цвета

Войдите в главный раздел экранного меню – выберите пункт ЦВЕТ (COLOR), нажмите кнопку MENU. Вы можете выбрать один из режимов: 9300К Color или 6500К Color для установления требуемой температуры цвета. При этом Вы также можете установить пользовательский режим (User's Color) вы соответствии со своими требованиями.

RU

## V. Технические характеристики

ЖК-панель (LCD) 19" - дюймовая панель ТFT (0.297 мм)

Контраст 700:1(типичное значение)

Яркость 300 кд /м2 (типичное значение)

Угол обзора Гориз.: 150° (типичное значение) Верт.: 140° (типичное значение)

Время отклика 8/12 мс (типичное значение)

**Макс. разрешение** 1280 о 1024

Частота строчной развертки 30-80КHz

Частота кадровой развертки 55-75Hz

Вход сигналов RGB видео аналоговый сигнал и DVI-вход

Адаптер питания Входное напряжение 100-240V AC, 50/60Hz Выходное напряжение 12V/4.16A

Потребление энергии <50W

Экономия электроэнергии Соответствие стандартам ЕРА, VESA

Стандарты безопасности иц/сиц/тиу/ссее/FCC/CE

Функция быстрого подключения "Plug and play" DDC2B

Вес масса нетто: масса брутто: кг

Габариты 502мм\*180мм\*502мм\*(Д\*Ш\*В)

# **VI.** Режимы дисплея

## 6.1 Предустановленные видео режимы

| Режим | Частота строчной развертки (kHz) | Частота кадровой развертки (Hz) | Разрешение |
|-------|----------------------------------|---------------------------------|------------|
| 1     | 31.5                             | 60                              | 640*480    |
| 2     | 37.8                             | 72                              | 640*480    |
| 3     | 37.5                             | 70                              | 640*480    |
| 4     | 31.5                             | 56                              | 720*400    |
| 5     | 35.1                             | 56                              | 800*600    |
| 6     | 37.8                             | 60                              | 800*600    |
| 7     | 48.0                             | 72                              | 800*600    |
| 8     | 46.8                             | 75                              | 800*600    |
| 9     | 48.3                             | 60                              | 1024*768   |
| 10    | 56.4                             | 70                              | 1024*768   |
| 11    | 60.0                             | 75                              | 1024*768   |
| 12    | 63.9                             | 70                              | 1280*1024  |
| 13    | 80.0                             | 75                              | 1280*1024  |

## 6.2 Пользовательский режим

Ваш монитор также поддерживает другие режимы, не указанные в таблице. Параметры ручной настройки параметров частоты и фазы синхронизации будут автоматически сохранены в разделе меню "Пользовательский режим" ("User Video Mode") после выхода из экранного меню.

RU

# VII. Разрешение проблем и устранение неполадок

| Проблема                                                                                                   | Разрешение                                                                                                    |
|----------------------------------------------------------------------------------------------------|----------------------------------------------------------------------------------------------------|
| Индикатор питания или дисплей<br>не горят                                                                  | Убедитесь, что подключен шнур питания.<br>Нажмите кнопку включения питания на мониторе. Индикатор питания горит<br>оранжевым или красным цветом (Режим экономии энергии).                                                                                                    |
| Индикатор питания горит оранжевым<br>цветом (Режим экономии энергии)                                       | Убедитесь, что сигнальный кабель подключен к монитору и компьютеру.<br>Убедитесь, что контакты сигнального кабеля не повреждены.<br>Нажмите кнопку Caps Lock на клавиатуре компьютера, чтобы убедиться, что<br>компьютер включен и работает.<br>Компьютер может находиться в "спящем" режиме. Нажмите любую клавишу на<br>клавиатуре компьютера или произведите манипуляцию мышью для его выхода из<br>"спящего" режима. |
| На экране появляется сообщение<br>"Out of range" ("Вне диапазона").                                        | Ваш компьютер использует не поддерживаемый монитором режим. Установите на компьютере один из видео режимов, поддерживаемых монитором и указанных в соответствующей таблице.                                                                                                    |
| Неприемлемое качество<br>изображения или изображение<br>нестабильно.                                       | Если Вы используете ОС Windows 9x/2000, нажмите кнопку ПУСК ("Start"), затем<br>выберите опцию Выключения питания ("Shutdown") для отображения на экране<br>окна отключения питания. Нажмите кнопку Auto Adjust на мониторе или<br>произведите ручную настройку параметров при помощи опций экранного меню<br>CLOCK и PHASE.                                                                                             |
| Имеются горизонтальные или<br>вертикальные помехи изображения                                              | При использовании OC WINDOWS 9X/2000 рекомендуется начать процедуру<br>отключения питания компьютера ("Shut-off System"), после этого нажать на кнопку<br>AUTO (после того как на экране появится диалоговое окно отключения питания),<br>или установить параметры частоты и фазы синхронизации вручную.                                                                                                    |
| Контраст и яркость изображения<br>не соответствуют нормальным<br>параметрам и не могут быть<br>установлены | Срок службы лампы подсветки составляет около 40,000 часов. После выработки<br>своего ресурса лампы монитора параметры контраста и яркости могут не<br>соответствовать требуемым параметрам. Обратитесь в сервисный центр для<br>замены лампы подсветки.                                                                                                    |

Если все перечисленные способы устранения неполадок так и не помогли Вам устранить проблему, обратитесь в сервисный центр для получения квалифицированной консультации или ремонта. Не открывайте корпус устройств с целью проведения ремонтных операций. Компания-производитель снимает с себя всякую ответственность, если пользователь самостоятельно попытался открыть корпус устройства и провести ремонт данного изделия.

RU

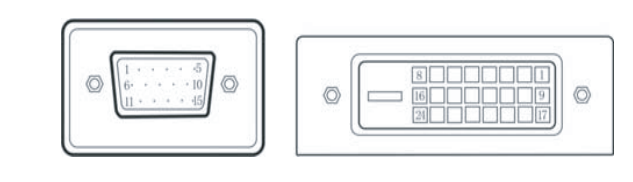

VIII. Информация о VGA-коннекторе и DVI-коннекторе

VGA Connector

DVI Connector

# 8.1 Распределение контактов 15-контактного VGA-коннектора

| Pin NO. | Function description | Pin NO. | Function description |
|---------|----------------------|---------|----------------------|
| 1       | Red Video            | 9       | NC                   |
| 2       | Green Video          | 10      | Logic                |
| 3       | Blue Video           | 11      | Monitor              |
| 4       | NC                   | 12      | DDC – Serial         |
| 5       | GND                  | 13      | H-Sync.              |
| 6       | R ed G round         | 14      | V-Sync.              |
| 7       | Green Ground         | 15      | DDC-Serial Clock     |
| 8       | Blue Ground          |         |                      |

# 8.2 Распределение контактов 24-контактного DVI -коннектора 24pin

| Pin NO. | Function description | Pin NO. | Function description |
|---------|----------------------|---------|----------------------|
| 1       | TX2-                 | 13      | Not connected        |
| 2       | TX2+                 | 14      | +5V power            |
| 3       | Shield (TX 2/TX)     | 15      | Ground (H/V sync)    |
| 4       | Not connected        | 16      | Hot plug             |
| 5       | Not connected        | 17      | TX0-                 |
| 6       | DDC-Serial Clock     | 18      | TX 1+                |
| 7       | DDC-Serial Data      | 19      | Shield (TX 0/TX 5)   |
| 8       | Not connected        | 20      | Not connected        |
| 9       | TX 1-                | 21      | Not connected        |
| 10      | TX 1+                | 22      | Shield (TXC)         |
| 11      | Shield (TX 1/TX 3)   | 23      | TXC+                 |
| 12      | Not connected        | 24      | TXC-                 |

PRESTIGIO P1910

(опционально)

# www.prestigio.com